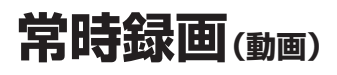

本機の電源が入ると、自動的に録画を開始し、 1分ごとに記録ファイルをmicroSDメモリー カードへ保存します。

microSDメモリーカードの容量がなくなる と、自動的に古い記録ファイルから順に自動 削除して繰り返し保存し続けます。

- ●常時録画を開始すると、本機のLEDランプ が緑色に点灯します。
- 手 動 録 画 し た 記 録 ファイル (P.13)、 保存 フォルダに移動した記録ファイル(P.15) は、自動削除されません。
- ●常時録画で記録された、急加速・急減速情報 のあるファイルは、通常は自動削除されま せん。ただし、microSDメモリーカードの 空き容量がない状態で、新たに急加速・急減 速情報のある映像を記録した場合は、古い 急加速・急減速情報のある記録ファイルが 自動削除される場合があります。

#### お知らせ

●本機の動作状態に応じて、ナビゲーション 画面の情報バーに以下のマークが表示され ます。

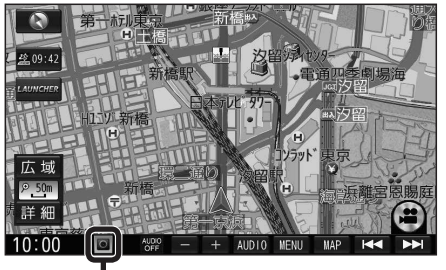

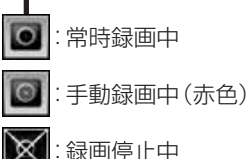

## 駐車録画(動画)

駐車中(ACC OFF中)に車両に他の車が当 たったり、いたずらなどの振動を検知すると、 自動で録画を開始します。

●駐車録画の設定については→P.11

#### お知らせ

● 「駐車録画の無効時間 | (P.11) が短い場合、 車のエンジンを切ってから(ACC OFF) 降車、荷物の出し入れなどを行うと、振動 を検知して録画が開始される場合があり ます。そのときは、「駐車録画の無効時間」 を長めに設定してください。 (「駐車録画の無効時間」の間は、振動を検知 しても録画を開始しません。)

#### ■ 駐車中に駐車録画があったときは

「駐車録画のお知らせ」(P.11)が「する」に 設定されていると、車のエンジンをかけたとき (ACC ON)、駐車録画があったことをお知ら せする画面が表示されますので、録画内容を ご確認ください。

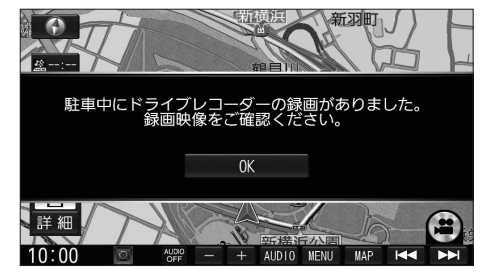

# 手動で動画を録画・静止画を撮影する

ナビゲーションの「ダイレクトボタン」の設定を変更して、地図画面に本機の映像を手動で 動画として録画/静止画として撮影するタッチキーを表示できます。 ●ナビゲーションのランチャーメニューにダイレクトボタンの機能を割り当てることもできます。

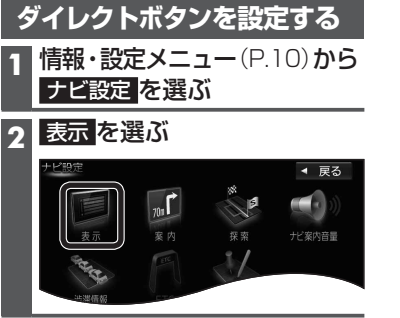

### 手動で動画を録画する

開始直前のファイルから 開始

手動録画の記録ファイル

#### 手動で動画を録画すると、常時録画で保存されている 記録ファイルを手動録画の記録ファイルに置き換えます。 手動録画の記録ファイルは自動削除されません。

終了終入のファイルまで

手動録画の記録ファイル

常時録画に戻る

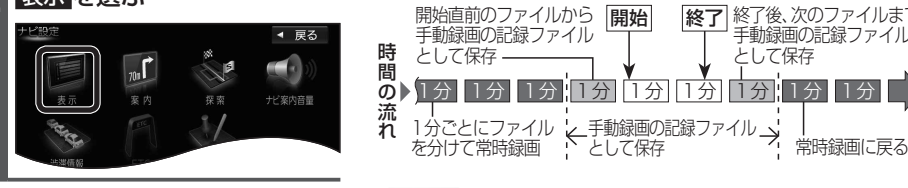

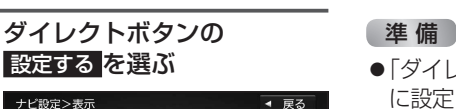

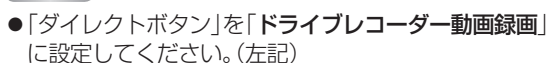

1分ごとにファイル ← 手動録画の記録ファイル → を分けて常時録画

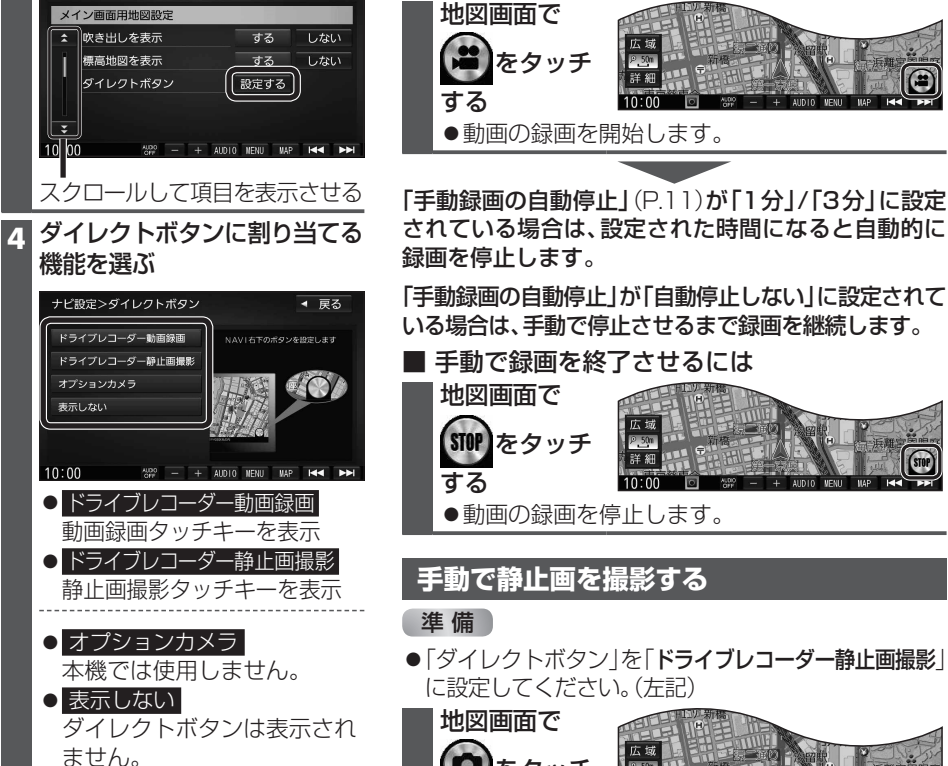

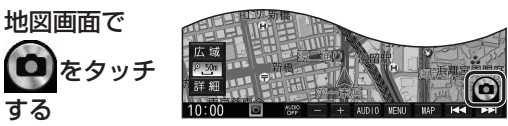

●タッチした瞬間の静止画が撮影されます。